## How do I find information about my inspection?

From the main page of the portal, <u>www.pbc.gov/epzb</u>, select the "Building" tile:

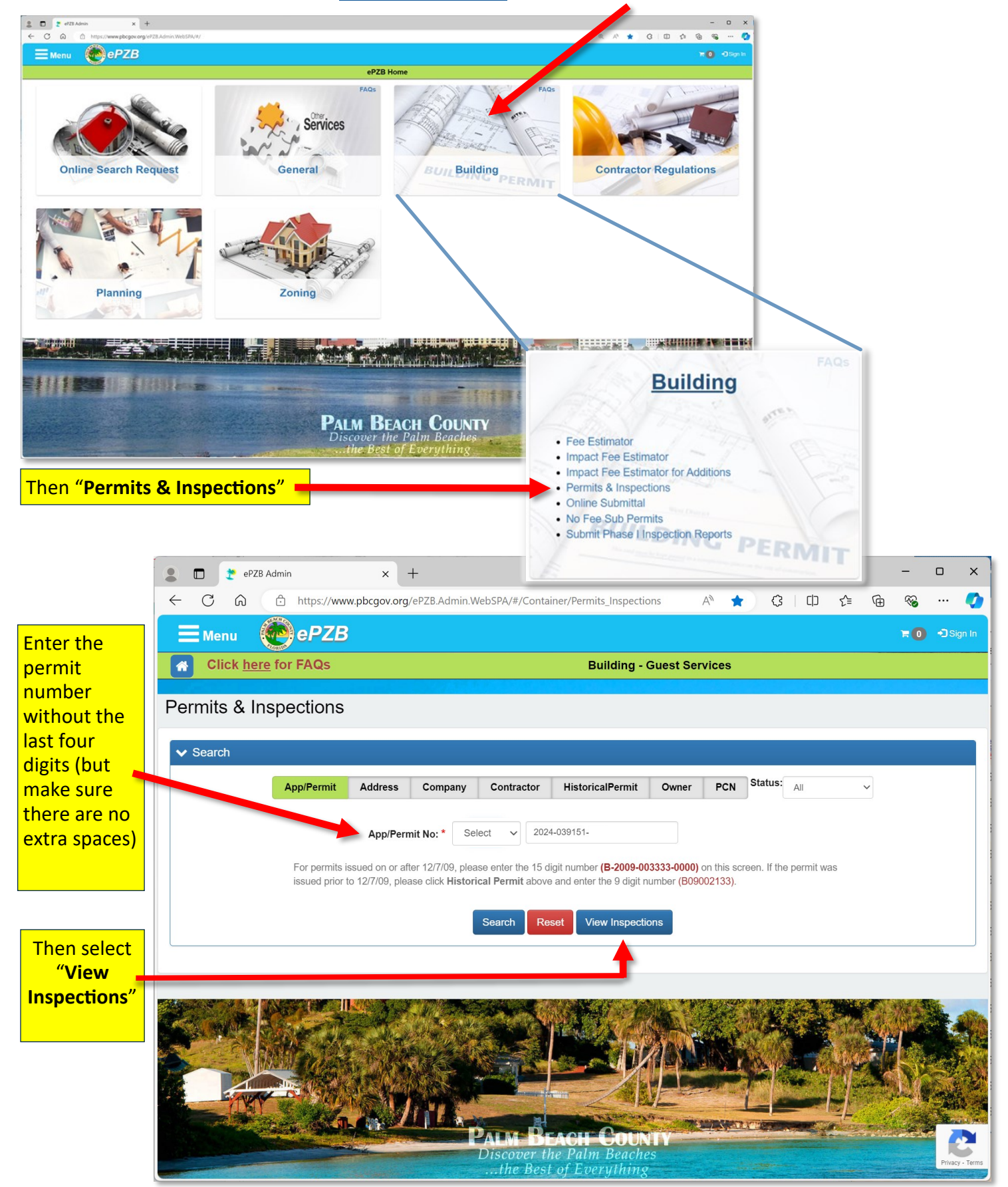

Continued next page

## **Detailed inspection information from Scheduled Inspections screen :**

On the day of the inspection, from the portal, you can see the name of the assigned inspector, their current itinerary, contact information, real-time location map and even send a text message:

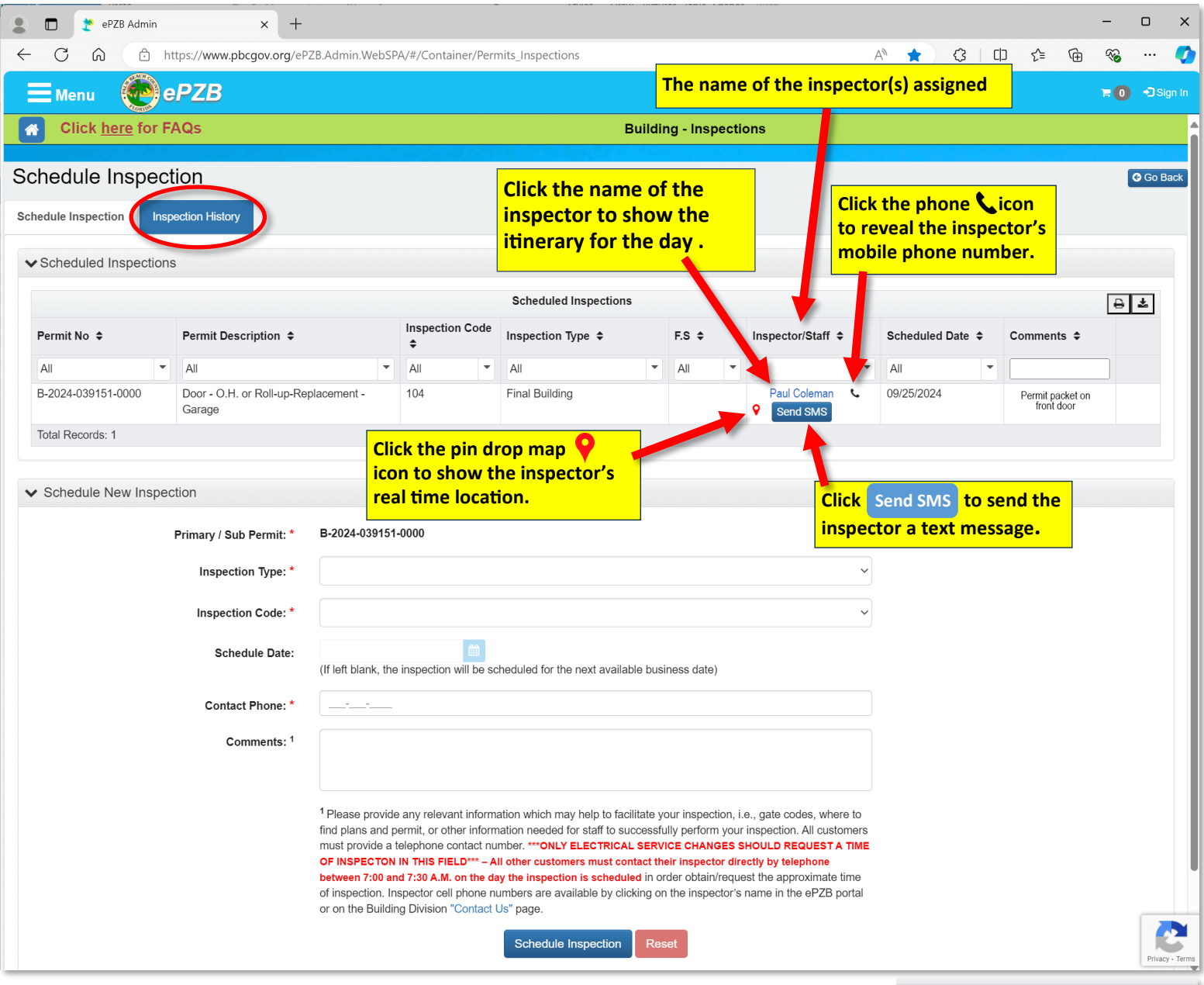

If you see "Rollover Anticipated", in the Inspector/Staff column, that means there are too many inspections for staff to reasonably be able to complete that day and *your inspection is automatically rescheduled for the next business day*. You may check the portal the next morning to see your inspection information.

| Inspector/Staff 🖨                            |    |  |  |  |  |  |
|----------------------------------------------|----|--|--|--|--|--|
| All                                          | •  |  |  |  |  |  |
| Rollover Anticipated, Electrical<br>Send SMS | فر |  |  |  |  |  |

If the next business day is not convenient, please contact our Inspections office at 561-233-5170 as soon as possible to cancel that inspection so you may reschedule the day of your choice in the portal.

Note: You would not see any data on this screen if you do not have a pending inspection scheduled or your inspection has already been completed. The inspection results can be seen by selecting the "Inspection History" tab (circled in red above) on this page.

On the next page see how the information is presented when different links and icons are selected....

Inspectors follow an itinerary to complete all the inspections scheduled for that day. The total records indicate the number of inspections to be performed. The lower the number, the earlier the inspection would be. For example, inspection 10 would take place somewhere in the middle of the inspector's day, as there are three pages for the 21 scheduled inspections. You may locate your inspection in the list by either the **permit number** or **location address** to see where it falls on the list.

| Coleman, Paul T's (Phone: 561-662-9388) Itinerary for Today (09/25/2024) |                   |                    |                                                          |                    |                                     |                                         |          |          |                  |              |
|--------------------------------------------------------------------------|-------------------|--------------------|----------------------------------------------------------|--------------------|-------------------------------------|-----------------------------------------|----------|----------|------------------|--------------|
| III T                                                                    | able A            | <b>V</b> Map       |                                                          |                    |                                     |                                         |          |          |                  |              |
| Sho                                                                      | ow All            |                    |                                                          | Itinerary          |                                     |                                         |          |          |                  |              |
| ltin<br>Seq<br>¢                                                         | Insp<br>Aret<br>≎ | Permit No 🗢        | Permit Description \$                                    | Insp Description 🗢 | Project 🗢 🤇                         | Location 🗢                              | Lot<br>¢ | Bay<br>¢ | Last<br>Failed ≎ | Result<br>\$ |
| $\Box$                                                                   |                   |                    |                                                          |                    |                                     |                                         |          | $\Box$   |                  |              |
| 1                                                                        | 011               | B-2022-000118-0000 | Interior Improvement -<br>Restaurant                     | Final Building     | Lakeside<br>Center MUPD             | 8170 Glades Rd, Building K3             | 0020     |          |                  | С            |
| 2                                                                        | 011               | B-2022-015530-0000 | Fence - Pool Barrier - In<br>Yard                        | Final Building     | Timbers of<br>Boca                  | 21170 White Oak Ave                     | 0330     |          | 07/01/2022       | F            |
| 3                                                                        | 011               | B-2020-031454-0000 | Reroofing -<br>Commercial, Attached<br>Res, Multi-Family | Final Building     | Glades of<br>Boca Lago<br>Condo     | 21885 Arriba Real, Unit<br>Building 17B | 1702     |          |                  | Ρ            |
| 4                                                                        | 011               | B-2020-031449-0000 | Reroofing -<br>Commercial, Attached<br>Res, Multi-Family | Final Building     | Glades of<br>Boca Lago<br>Condo     | 21887 Arriba Real, Unit<br>Building 17A | 1701     |          |                  | Ρ            |
| 5                                                                        | 011               | B-2021-024550-0000 | Reroofing - SFD/Duplex                                   | Final Building     | Glades of<br>Boca Lago<br>Condo     | 21897 Arriba Real, Unit<br>Building 16  | 1602     |          | 05/19/2022       | Ρ            |
| 6                                                                        | 011               | B-2021-024552-0000 | Reroofing - SFD/Duplex                                   | Final Building     | Glades of<br>Boca Lago<br>Condo     | 21933 Arriba Real, Unit<br>Building 20  | 2002     |          |                  | Ρ            |
| 7                                                                        | 011               | B-2021-024551-0000 | Reroofing - SFD/Duplex                                   | Final Building     | Glades of<br>Boca Lago<br>Condo     | 21935 Arriba Real, Unit<br>Building 20  | 2001     |          |                  | Ρ            |
| 8                                                                        | 011               | B-2021-024548-0000 | Reroofing - SFD/Duplex                                   | Final Building     | Glades of<br>Boca Lago<br>Condo     | 21899 Arriba Real, Unit<br>Building 16  | 1601     |          | 05/19/2022       | Ρ            |
| 9                                                                        | 011               | B-2021-032249-0000 | Alterations - Non-<br>Residential                        | Final Building     | Rainberry<br>West of Boca<br>Plat 1 | 21644 S State Road 7                    | 0000     |          |                  | P            |
| 10                                                                       | 011               | B-2021-045439-0000 | Accessory Structure -<br>Misc                            | Final Building     | Palma Vista                         | 21087 Bella Vista Cir                   | 0420     |          | 07/01/2022       | F            |
| Tota                                                                     | Record            | s: 21              |                                                          |                    |                                     |                                         |          |          |                  |              |
|                                                                          |                   |                    |                                                          | H + 1 2 3          | ₩ H 10 -                            |                                         |          |          |                  |              |
|                                                                          |                   |                    |                                                          |                    |                                     |                                         |          |          |                  |              |
|                                                                          |                   |                    |                                                          | Clos               | se                                  |                                         |          |          |                  |              |

Again, you would not see any data on this screen if you do not have a pending inspection scheduled or your inspection has already been completed. There may also be additional pages to check as indicated by the number of records displayed and navigation to additional pages.

From this screen you may also toggle to the inspector's real time location, click the Map tab.

|              | Coleman, Paul T's (Phone: 561-662-9388) Itinerary for Today (07/01/2022) |                    |                                      |                     |                         |                              |      |     |          |        |  |  |  |
|--------------|--------------------------------------------------------------------------|--------------------|--------------------------------------|---------------------|-------------------------|------------------------------|------|-----|----------|--------|--|--|--|
| Table RI Map |                                                                          |                    |                                      |                     |                         |                              |      |     |          |        |  |  |  |
|              |                                                                          |                    |                                      |                     |                         |                              |      |     |          |        |  |  |  |
| Sho          | Show All Itinerary                                                       |                    |                                      |                     |                         |                              |      |     |          | ⊖ ≛    |  |  |  |
| ltin<br>Seq  | Insp<br>Area                                                             | Permit No ♦        | Permit Description 🗘                 | Insp Description \$ | Project \$              | Location \$                  | Lot  | Bay | Last     | Result |  |  |  |
| \$           | ¢                                                                        |                    |                                      |                     |                         |                              | ÷    | ÷   | Failed = | ÷      |  |  |  |
|              |                                                                          |                    |                                      |                     |                         |                              |      |     |          |        |  |  |  |
| 1            | 011                                                                      | B-2022-000118-0000 | Interior Improvement -<br>Restaurant | Final Building      | Lakeside<br>Center MUPD | 8170 Glades Rd, Building K3  | 0020 |     |          | С      |  |  |  |
| 1            | 011                                                                      | B-2022-000118-0000 | Restaurant                           | rinai building      | Center MUPD             | o 170 Glades Kd, Building K3 | 0020 |     |          | C.     |  |  |  |

Continued next page

## Where is my Inspector? Real-time Map Location

The map indicates 4 icons used to provide information.

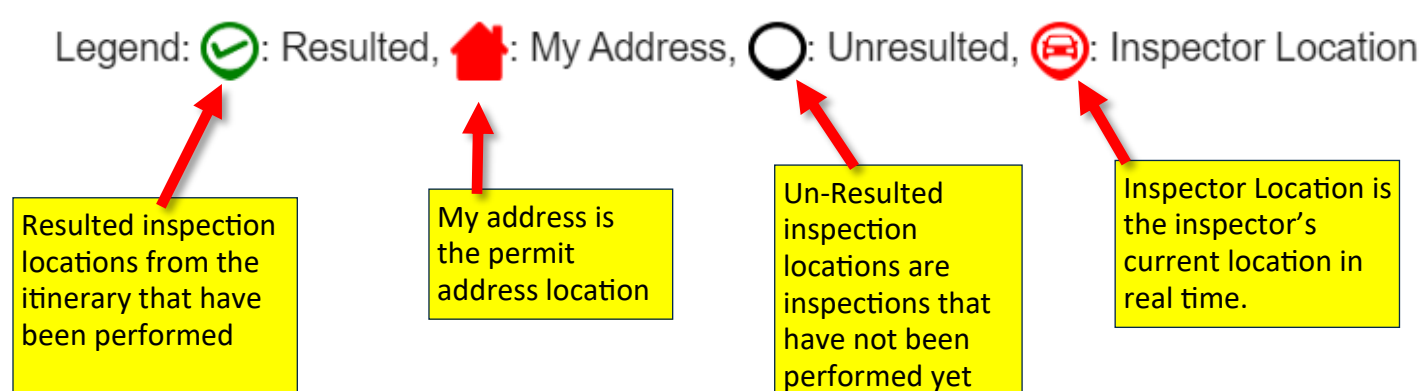

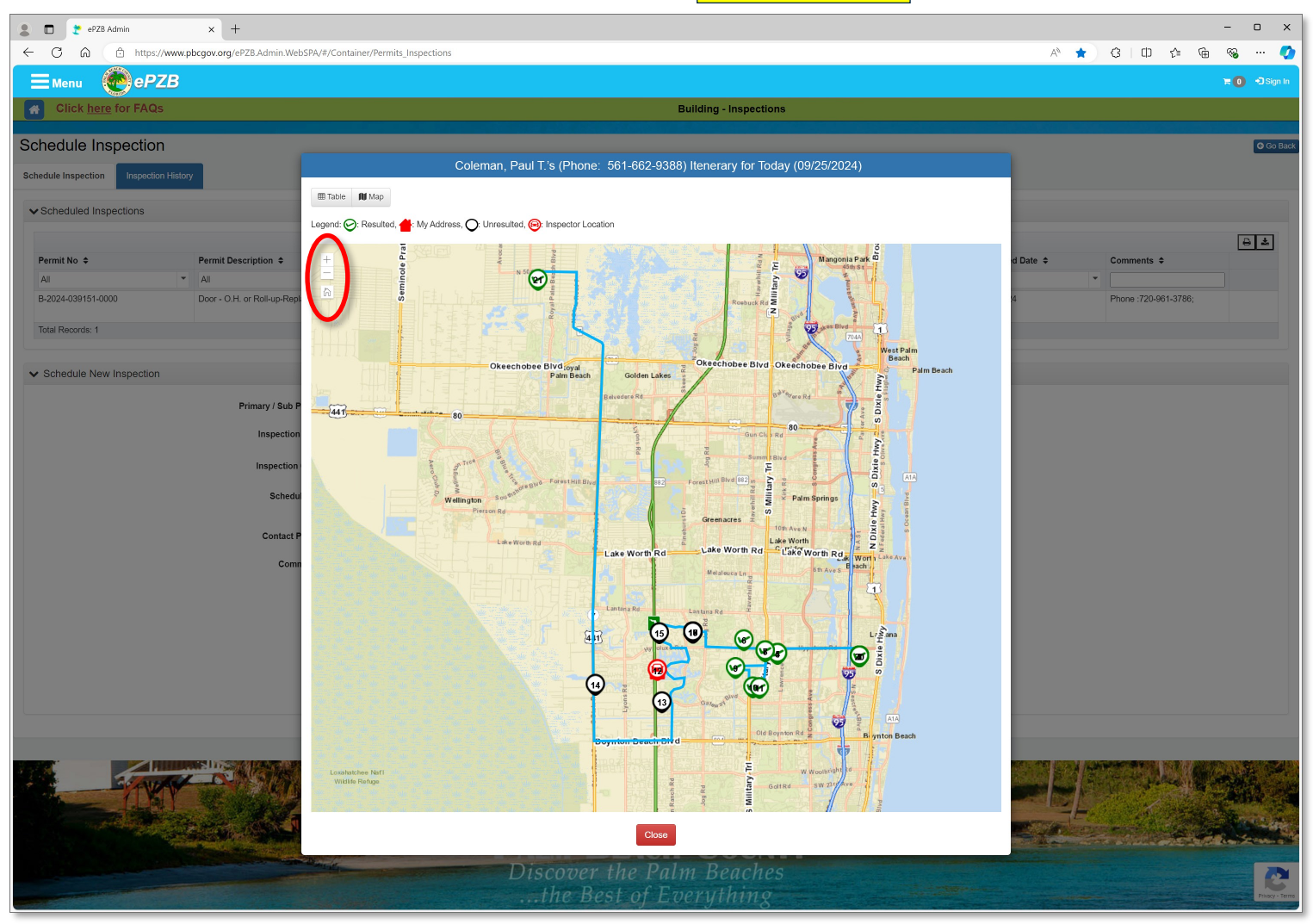

\*You may to **zoom in or out** with controls in the upper left hand corner of the map to adjust the size of icons displayed if they appear too close together or far apart to read them.

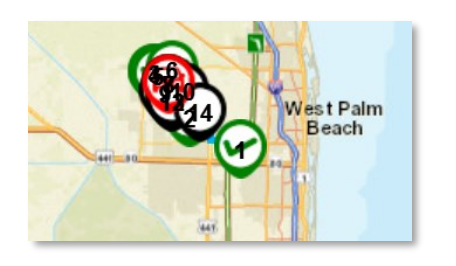

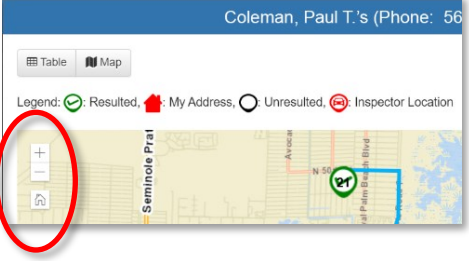